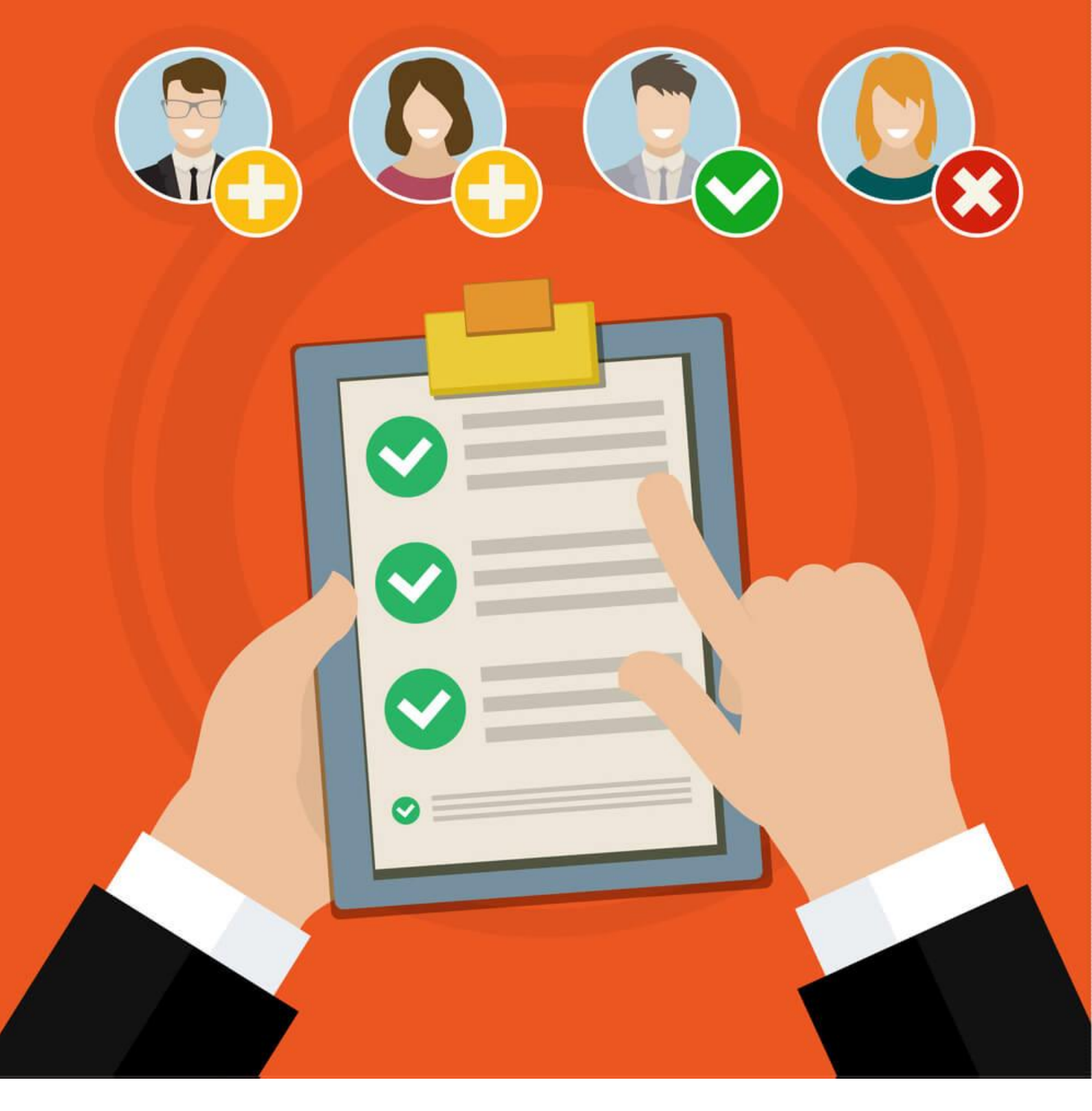

# Tramesa de documentació per la valoració de mèrits

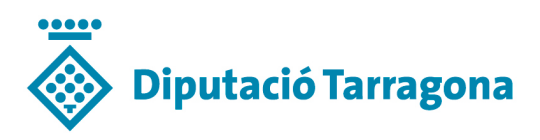

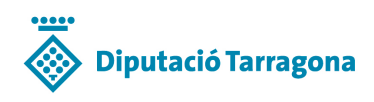

# Índex

| Introducció                                                                                     | . 1 |
|-------------------------------------------------------------------------------------------------|-----|
| On trobo l'enllaç per fer la tramesa de documentació?<br>Perquè et demanem les dades personals? | .1  |
| Formats i mides dels arxius<br>Navegadors suportats                                             | .1  |
| Des del mòbil (o tauleta)                                                                       | 3   |
| Des de l'ordinador                                                                              | 6   |

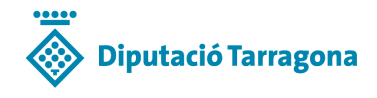

## Introducció

Aquesta aplicació et permet enviar la documentació relativa al recompte de mèrits a través d'Internet, sense necessitat d'anar en persona a les oficines de la Diputació de Tarragona.

L'enviament el pots realitzar tant des del teu telèfon mòbil (o tauleta) com des d'un ordinador.

Tanmateix pots seguir presentant la documentació de forma presencial a les dependències de la Diputació de Tarragona, concretament a l'Àrea de Recursos Humans, Ocupació i Emprenedoria.

#### On trobo l'enllaç per fer la tramesa de documentació?

Trobaràs l'enllaç per fer l'enviament de la documentació per cada convocatòria a:

- 1. A l'anunci de la convocatòria publicat a la seu i al web de la Diputació de Tarragona (<u>dipta.cat</u>)
- 2. Des de la URL que conté el missatge SMS que rebràs

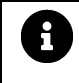

*Cada convocatòria té la seva adreça específica!* Si rebem documentació d'una persona que no consta a la llista d'admesos d'aquella convocatòria, l'eliminem.

## Perquè et demanem les dades personals?

Simplement per verificar que tens una sol·licitud entregada i per posar-nos en contacte amb tu si durant el recompte de mèrits sorgeix algun dubte o problema. Quan es tanqui la convocatòria, aquestes dades i els documents seran eliminats.

#### Formats i mides dels arxius

Abans d'enviar qualsevol arxiu tingues en compte les següents directrius:

• Mida màxima de cada arxiu: 10Mb

Aquesta mida és suficient per una fotografia de bona qualitat.

Si el teu dispositiu fa fotografies d'una mida més gran, pots configurar-lo per a que dispari amb una qualitat més baixa (al finalitzar, ho pots tornar a deixar amb la qualitat original).

• Nombre màxim d'arxius per tramesa: 15 arxius

Si has d'enviar 25 documents, pot fer una tramesa de 15 arxius i després fer-ne una altra de 10, no hi ha cap problema. Simplement quan acabis d'enviar la primera, tornes a iniciar el procés.

• Mida màxima de tota la tramesa: 100Mb

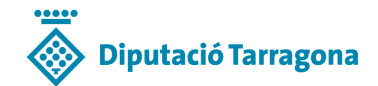

Aquesta és la màxima quantitat d'espai que poden sumar tots els arxius junts d'una tramesa.

#### • Formats admesos: JPEG, GIF i PDF

Si tens algun document en formats diferents, pots exportar-lo o imprimir-lo en format PDF. Per casos especials, pots consultar-nos per correu electrònic o bé per telèfon.

#### Navegadors suportats

Suportem els següents navegadors:

- Chrome
- Firefox
- Edge
- Vivaldi
- Safari

En tots els casos, recomanem sempre emprar la darrera versió (o la més recent possible) per comptar amb les millores de seguretat disponibles. Per al correcte funcionament, heu de permetre l'ús de JavaScript i *cookies* (en la majoria de casos, ja ho està per defecte).

En navegadors antics com Internet Explorer o versions antigues dels navegadors suportats no funcionaran correctament.

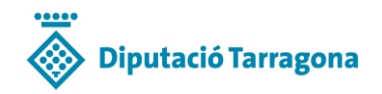

## Des del mòbil (o tauleta)

L'avantatge que ofereix el mòbil respecte a l'ordinador és que pots fer, durant el procés, les fotografies dels documents i enviar-los de forma més còmoda.

#### PAS 1

Introdueix el codi PIN que has rebut per SMS i prem el botó **Següent** → situat al peu de la pàgina.

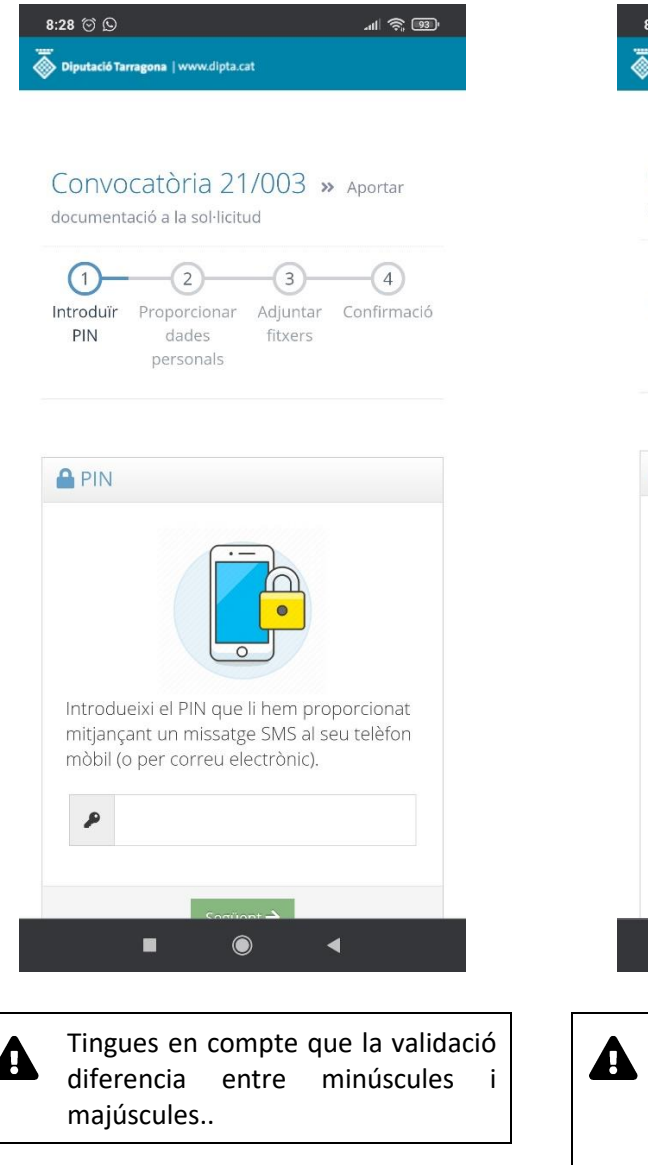

#### PAS 2

Proporciona les teves dades personals.

Quan estigui emplenat el forlumari, prem el botó **Següent** -> situat al peu de la pàgina.

| Diputació Tarragona   www.dipta.cat<br>Convocatòria 21/003 » Aportar                                                                                                    |
|----------------------------------------------------------------------------------------------------|
| ntroduïr Proporcionar Adjuntar Confirmació<br>PIN dades fitxers<br>personals                                                                                                    |
| Dades personals Proporciona les teves dades personals. Aquestes dades únicament s'utilitzaran per<br>verificar que has sigut admès/a a la<br>convocatòria i per contactar amb tu en cas<br>de necessitat. Nom * |
| Primer cognom ≭<br>Segón cognom                                                                                                    |
|                                                                                                    |

documentació.

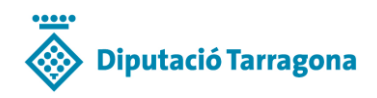

#### PAS 3

En aquest pas adjuntaràs la documentació que vols trametre. El mètode més còmode és fer una fotografia de cada document a enviar.

| 8:30 🗇 🕓 🛛 🔒                                                                 | D |
|------------------------------------------------------------------------------|---|
| Diputació Tarragona   www.dipta.cat                                          |   |
|                                                                              |   |
|                                                                              |   |
| Convocatòria 21/003 m destra                                                 |   |
| documentació a la sol·licitud                                                |   |
|                                                                              |   |
| 1 2 3 4                                                                      |   |
| Introduïr Proporcionar Adjuntar Confirmació                                  | ò |
| personals                                                                    |   |
|                                                                              |   |
|                                                                              |   |
| 1 Adjuntar arvius                                                            |   |
|                                                                              |   |
| Adjunta la documentació (arxius).                                            |   |
|                                                                              |   |
| Limitacions en la tramesa ×                                                  |   |
| PDF, GIF                                                                     |   |
| Mida màxima de cada arxiu: 10,0 MB     Mida màxima de tets els arxius junto: |   |
| 100,0 MB                                                                     |   |
| Nombre màxim d'arxius per cada                                               |   |
| tramesa: 15 arxius                                                           |   |
|                                                                              |   |
| Selecciona arxi Selecciona arxius                                            |   |
|                                                                              |   |
|                                                                              |   |
|                                                                              |   |

1. Prem el botó **Selecciona arxius** per adjuntar un arxiu. El dispositiu et demanarà des d'on vols obtenir l'arxiu.

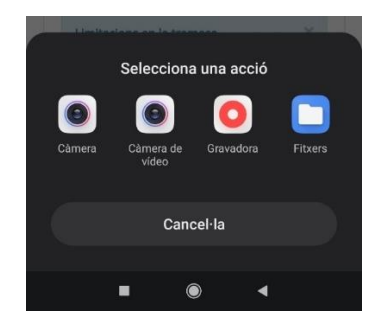

Si vols fer una fotografia, prem *Càmera* (si ja tens el fitxer fotografiat d'abans, prem *Fitxers* i cerca l'arxiu).

 Situa el telèfon el més perpendicular possible sobre el document, que ocupi tota la pantalla sense retallar-lo i fes la fotografia.

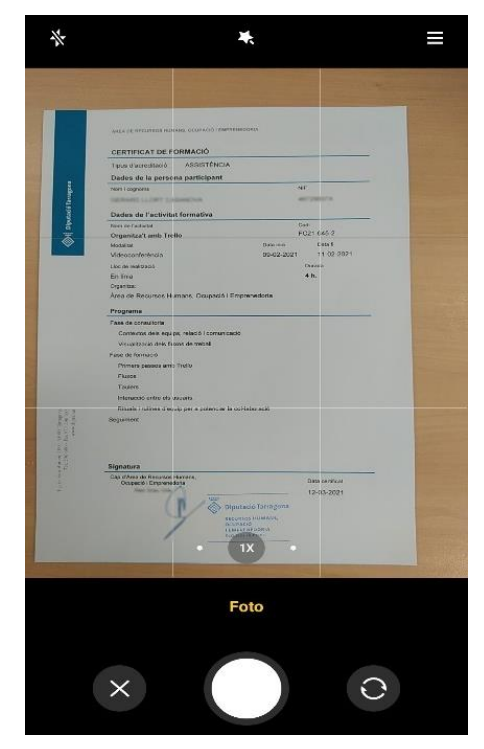

La majoria de dispositius et permetran acceptar la fotografia o cancel·lar (si no t'ha sortit ben enfocada o centrada).

3. El document fotografiat apareixerà a la llista d'arxius a enviar.

| Adjunta la                                                   | documentad                                                  | ció (arxius).                                        |
|--------------------------------------------------------------|-------------------------------------------------------------|------------------------------------------------------|
| 1 arxiu ha                                                   | a sigut                                                     | Selecciona arxius                                    |
| <b>16</b><br>3.9                                             | <b>18900214755</b> 4<br>8 MB                                | 469947401                                            |
| <ol> <li>L'envian<br/>la mida del<br/>Si us plau,</li> </ol> | nent de fitxers p<br>Is arxius i/o la vi<br>sigueu pacients | oot ser lent en funció d<br>elocitat de la connexió. |

- 4. Si vols annexar més documents repeteix les passes des de l'inici.
- Si has acabat d'annexar documentació, prem el botó Següent →

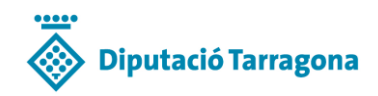

#### PAS 4

#### Ja has fet l'enviament!

| 8:31 🗇 🖸 🚽                                                                                               |
|----------------------------------------------------------------------------------------------------|
| Diputació Tarragona   www.dipta.cat                                                                      |
|                                                                                                    |
| Convocatòria 21/003 » Aportar<br>documentació a la sol·licitud                                           |
| 1 2 3 4<br>Introduïr Proporcionar Adjuntar Confirmació<br>PIN dades fitxers<br>personals                 |
| Confirmació                                                                                              |
| Els arxius han sigut correctament<br>tramesos! A continuació et mostrem les<br>dades que ens has enviat: |
| > Nom:                                                                                                   |
| > Document identificatiu:                                                                                |
| > Correu electrònic:                                                                                     |
| > Telèfon:                                                                                               |
| Els arxius que hem rebut en aquesta<br>tramesa són:                                                      |
| <b>1618900214755469947401456004858.jpg</b> (4173134 bytes)                                               |
| Llestos! Ja pots tancar aquesta finestra<br>del teu navegador. Si t'has deixat d'enviar                  |
|                                                                                                    |

Et mostrarem un resum de les dades que ens has proporcionat i una relació dels documents que has adjuntat a la tramesa.

Aquesta informació també la rebràs al justificant que t'enviarem per correu electrònic.

Arribat aquí, ja pots tancar la pestanya del navegador (especialment si has de fer més trameses, per evitar confusions).

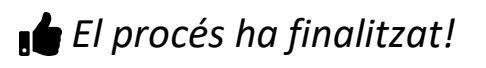

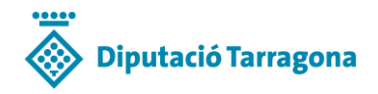

# Des de l'ordinador

Si fas servir l'ordinador et recomanem que abans de començar tinguis els arxius corresponents a la documentació preparats (pots crear una carpeta i posar-los tots junts per una major comoditat).

#### PAS 1

Introdueix el codi PIN que has rebut per SMS i prem el botó **Següent** -> situat al peu de la pàgina.

|                                                                                                    |                                                                            |                                                           | • - • ×          |
|----------------------------------------------------------------------------------------------------|----------------------------------------------------------------------------|-----------------------------------------------------------|------------------|
| C          implications.dipta.cat/rh-selection        Implications.dipta.cat          implications.dipta.cat | /public/tramesa/145/pin                                                    |                                                           | * <b>0</b> :     |
| Convocatòria 21/003 » Aportar                                                                                | documentació a la sol·licitud                                              |                                                           |                  |
| 1<br>Introduir PIN                                                                                           | 2<br>Proporcionar dades personals                                          | Adjuntar fitxers                                          | 4<br>Confirmació |
|                                                                                                    | A PIN                                                                      |                                                           |                  |
|                                                                                                    |                                                                            |                                                           |                  |
|                                                                                                    | Introduelxi el PIN que<br>mitjançant un missatg<br>mòbil (o per correu ele | li hem proporcionat<br>e SMS al seu telèfon<br>ectrònic). |                  |
|                                                                                                    | Segue                                                                      | ıt <b>→</b>                                               |                  |
|                                                                                                    |                                                                            |                                                           |                  |

## PAS 2

A

Proporciona les teves dades personals. Quan estigui emplenat el forlumari, prem el botó Següent → situat al peu de la pàgina.

Tingues en compte que la validació diferencia entre minúscules i majúscules.

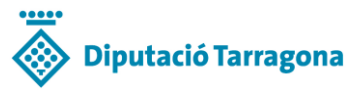

| $\tilde{\bullet}$ Selecció RH X<br>$\leftarrow \rightarrow G$ anticacions dinta | + acat/th-selection/nublic/tramesa/145/dades                                                                                                    | • - • × |
|---------------------------------------------------------------------------------|----------------------------------------------------------------------------------------------------|---------|
| Diputació Tarragona   www.dipta.cat                                             | anna a' se ann ann a' bhann a' na na ann ann ann ann ann ann ann                                                                                                    |         |
| Convocatòria 21/003                                                             | 3 » Aportar documentació a la sol·licitud                                                                                                    |         |
| 1                                                                               | 34                                                                                                    | )       |
| Introduïr PIN                                                                   | Proporcionar dades personals Adjuntar fitxers Confirm                                                                                                    | iació   |
|                                                                                 | Dades personals   Proporciona les teves dades personals. Aquestes dades únicament s'utilitzaran per verificar que has sigut admès/a a la convocatòria i per contactar amb tu en cas de necessitat.   Nom *   Primer cognom *   Segón cognom   Document (DNI, NIE) *   Correu electrònic *   Telèfon * |         |
|                                                                                 | Següent 🔿                                                                                                    |         |
|                                                                                 |                                                                                                    |         |

### PAS 3

En aquest pas adjuntaràs la documentació que vols trametre.

|                                                                  |                                                                                                    | • - • ×       |
|------------------------------------------------------------------|----------------------------------------------------------------------------------------------------|---------------|
| $\leftrightarrow$ $\rightarrow$ C $(a)$ aplicacions.dipta.cat/rh | n-selection/public/tramesa/145/upload                                                                                              | ☆ \varTheta : |
| Diputació Tarragona   www.dipta.cat                              |                                                                                                    |               |
| Converstària 21/002                                              |                                                                                                    |               |
| Convocatoria 21/003 »                                            | Aportar documentació a la sol·lícitud                                                                                              |               |
| 1                                                                | 3(                                                                                                    | 4             |
| Introduïr PIN                                                    | Proporcionar dades personals Adjuntar fitxers Conf                                                                                 | irmació       |
|                                                                  |                                                                                                    |               |
| <b>±</b>                                                         | Adjuntar arxius                                                                                                    |               |
| A                                                                | djunta la documentació (arxius).                                                                                                   |               |
|                                                                  | Limitarions en la tramesa X                                                                                                    |               |
|                                                                  | Formats d'arxiu admess: JPG, JPEG, PDF, GIF     Mida maxima de cada arxiu: 100 MB                                                  |               |
|                                                                  | Mida màxima de tots els arxius junts: 100,0 MB Nombre màxim d'actus per cada transes 15 arxius                                     |               |
|                                                                  |                                                                                                    |               |
|                                                                  | Selecciona arxius a carregar Selecciona arxius                                                                                     |               |
|                                                                  |                                                                                                    |               |
| a                                                                | L'enviament de fitxers pot ser lent en funció de la mida dels arxius i/o la velocitat de la connexió. Si us plau, sigueu pacients. |               |
|                                                                  | Seguent 🗲                                                                                                    |               |
|                                                                  |                                                                                                    |               |
|                                                                  |                                                                                                    |               |

1. Prem el botó **Selecciona arxius**. Apareixerà un quadre de selecció d'arxius que et permetrà seleccionar un o diversos arxius del teu ordinador.

Recorda que pots afegir fins a 15 arxius en format JPEG, GIF o PDF.

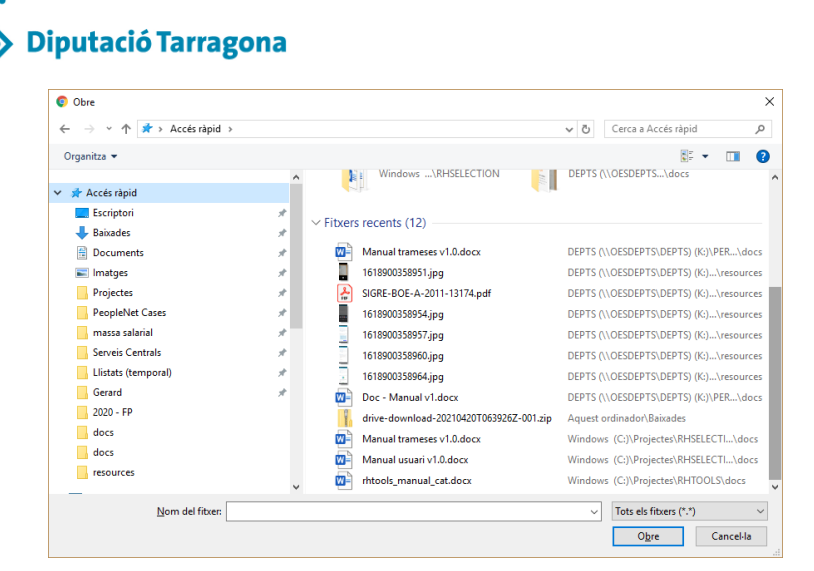

2. Els arxius aniran apareixen a la llista. Si en necessites esborrar algun, pots prémer el botonet vermell del costat de l'arxiu.

|                                     |                                                                                                    | •           | - C | J | × |
|-------------------------------------|----------------------------------------------------------------------------------------------------|-------------|-----|---|---|
| ← → C                               | h-selection/public/tramesa/145/upload                                                                                                    |             | ☆   | θ | 1 |
| Diputació Tarragona   www.dipta.cat |                                                                                                    |             |     |   |   |
| Convocatòria 21/003 »               | Aportar documentació a la sol·licitud                                                                                                    |             |     |   |   |
|                                     | O                                                                                                    |             |     |   |   |
| Introduïr PIN                       | Proporcionar dades personals Adjuntar fitxers                                                                                                    | Confirmació |     |   |   |
| <b>1</b>                            | Adjuntar arxius                                                                                                    |             |     |   |   |
| A                                   | djunta la documentació (arxius).                                                                                                    |             |     |   |   |
|                                     | Limitadons en la tramesa       ×         • Formats d'arxiu admesos: JPG, JPEG, PDF, GIF       •         • Mida màxima de cada arxiu: 10,0 MB       •         • Mida màxima de tots els arxius junts: 100,0 MB       •         • Nombre màxim d'arxius per cada tramesa: 15 andus       • |             |     |   |   |
|                                     | 2 arxius han sigut triats Selecciona arxius                                                                                                    |             |     |   |   |
| 1                                   | SIGRE-BOE-A-2011-13174.pdf                                                                                                    |             |     |   |   |
|                                     | ■ 1618900358940.jpg ● 434 K8                                                                                                    |             |     |   |   |
| •                                   | C'enviament de fitxers pot ser lent en funció de la mida dels arxius i/o la velocitat de la connexió. Si us plau, sigueu pacients.                                                                                                    |             |     |   |   |
|                                     | Següent 🔶                                                                                                    |             |     |   |   |

3. Una vegada adjuntats tots els documents, prem Següent →

#### PAS 4

Ja has fet l'enviament!

Et mostrarem un resum de les dades que ens has proporcionat i una relació dels documents que has adjuntat a la tramesa. Aquesta informació també la rebràs al justificant que t'enviarem per correu electrònic.

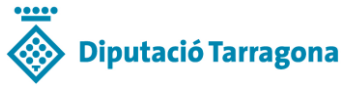

| Selecció RH X                                            | +                                                                                                    | 0           | - 🗆 X         |
|----------------------------------------------------------|----------------------------------------------------------------------------------------------------|-------------|---------------|
| $\leftarrow$ $\rightarrow$ C $\cong$ aplicacions.dipta.c | at/rh-selection/public/tramesa/145/summary                                                                                                    |             | ☆ \varTheta ፤ |
| Diputació Tarragona   www.dipta.cat                      |                                                                                                    |             |               |
| Convocatòria 21/003                                      | >> Aportar documentació a la sol·licitud                                                                                                    |             |               |
|                                                          |                                                                                                    |             |               |
| Introduïr PIN                                            | 2 3<br>Proporcionar dades personals Adjuntar fitxers                                                                                                    | Confirmació |               |
|                                                          | Confirmació                                                                                                    |             |               |
|                                                          |                                                                                                    |             |               |
|                                                          | Els arxius han sigut correctament tramesos! A continuació et mostrem les dades que ens<br>has enviat:                                                   |             |               |
|                                                          | > Nom:                                                                                                    |             |               |
|                                                          | Document identificatiu:     Correu electrònic:                                                                                                    |             |               |
|                                                          | > Telèfon:                                                                                                    |             |               |
|                                                          | Els arxius que hem rebut en aquesta tramesa són:                                                                                                    |             |               |
|                                                          | SIGRE-BOE-A-2011-13174.pdf (1130671 bytes)                                                                                                    |             |               |
|                                                          | I 0 0000000000 (1444020 D)((c))                                                                                                    |             |               |
|                                                          | Elestost ja pots tancar aquesta finestra del teu navegador. Si t'has deixat d'enviar algún arxiu pots repetir el procés, tantes vegades com necessitis. |             |               |
|                                                          |                                                                                                    |             |               |
|                                                          |                                                                                                    |             |               |
|                                                          |                                                                                                    |             |               |
|                                                          |                                                                                                    |             |               |
|                                                          |                                                                                                    |             |               |

Arribat aquí, ja pots tancar la pestanya del navegador (especialment si has de fer més trameses, per evitar confusions).

El procés ha finalitzat!